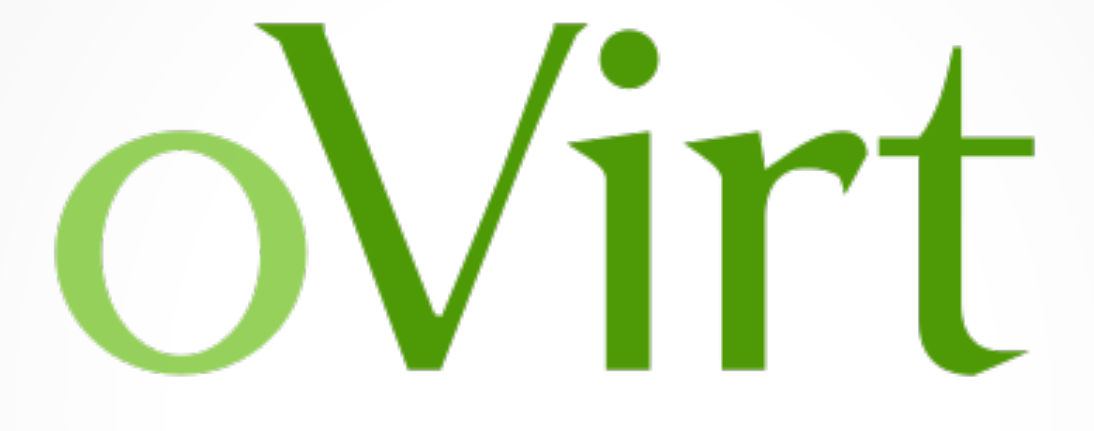

### **Installation Process**

**Open your virtual datacenter** 

Marcelo Barbosa <firemanxbr@fedoraproject.org>

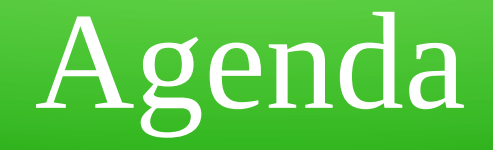

- About
- Demo environment
- What is NESTED KVM ?
- Using virt-manager for your environment
- Create first installation using Fedora Node
- Create second installation using oVirt Node

## About

- Install process the oVirt with Fedora Node
- Install process the oVirt with oVirt Node

### Demo environment

- One hardware
- Architecture:
  - Fedora 20 (NESTED KVM)
  - Fedora 19 (oVirt Engine)
  - Fedora 19 Node (Host)
  - oVirt Node (Host)

## What is NESTED KVM?

#### • NESTED support "vmx" on INTEL or "svm" on AMD

#### root@firelap ~]# grep -m1 vmx /proc/cpuinfo

: fpu vme de pse tsc msr pae mce cx8 apic sep mtrr pge mca cmov pat pse36 clflush dts acpi mmx fxsr sse sse2 ss ht tm p lads be syscall nx rdtscp lm constant tsc arch perfmon pebs bts rep good nopl xtopology nonstop tsc aperfmperf eagerfpu pni pclmulgdg dtes64 monitor ds cpl vmx est tm2 ssse3 cx16 xtpr pdcm pcid sse4 1 sse4 2 x2apic popcnt tsc deadline timer aes xsave avx f16c rdrand lahf lm da arat epb xsaveopt pln pts dtherm tpr shadow vnmi flexpriority ept vpid fsqsbase smep erms. root@firelap ~l# cat /etc/default/grub GRUB TIMEOUT=5 GRUB DISTRIBUTOR="\$(sed 's, release .\*\$,,q' /etc/system-release)" GRUB DEFAULT=saved GRUB DISABLE SUBMENU=true GRUB\_TERMINAL\_OUTPUT="console" GRUB CMDLINE LINUX="rd.lvm.lv=fedora firelap/root vconsole.font=latarcyrheb-sun16 rd.lvm.lv=fedora firelap/swap \$([ -x /usr/sbin/rhcras hkernel-param ] && /usr/sbin/rhcrashkernel-param || :) rhgb quiet kvm-intel.nested=1" GRUB DISABLE RECOVERY="true" root@firelap ~]# grub2-mkconfig -o /boot/grub2/grub.cfg Generating grub.cfg ... ound linux image: /boot/vmlinuz-3.14.2-200.fc20.x86 64 Found initrd image: /boot/initramfs-3.14.2-200.fc20.x86\_64.img Found linux image: /boot/vmlinuz-3.13.10-200.fc20.x86 64 ound initrd image: /boot/initramfs-3.13.10-200.fc20.x86 64.img Found linux image: /boot/vmlinuz-3.13.9-200.fc20.x86 64 Found initrd image: /boot/initramfs-3.13.9-200.fc20.x86 64.img ound linux image: /boot/vmlinuz-0-rescue-55dc937ba52c4c6f9c263e25f8038b1d ound initrd image: /boot/initramfs-0-rescue-55dc937ba52c4c6f9c263e25f8038b1d.img root@firelap ~]#||

#### **Reference:**

http://www.ovirt.org/Vdsm\_Developers#Running\_Node\_as\_guest\_-\_Nested\_KVM

### • Install qemu-kvm/libvirt/virt-manager

| Activities Wirtual Machine Manager 🗸 | Fri C    | 09:03        |                |              |          | ₫. • 🗎 •    |
|--------------------------------------|----------|--------------|----------------|--------------|----------|-------------|
| Virtu                                | ial Mac  | hine Manager |                |              |          | ×           |
| File Edit View Help                  |          |              |                |              |          |             |
| 🔛   💻 Open ⊳ 🔟 🖪 🖌                   |          |              |                |              |          |             |
| Name                                 | $\sim$ ( | CPU usage    | Host CPU usage | Memory usage | Disk I/O | Network I/O |
| ▼ localhost (QEMU)                   |          |              |                |              |          |             |
| Fedora Node<br>Running               |          |              |                |              |          |             |
| develop<br>Shutoff                   |          |              |                |              |          |             |
| oVirt Engine<br>Running              |          | ۸            |                |              |          |             |
| oVirt Node<br>Running                |          |              |                |              |          |             |

- Install Fedora 19 for oVirt Engine
- Install repo oVirt in Fedora 19:

# yum localinstall -y http://resources.ovirt.org/releases/ovirt-release.noarch.rpm

- Clone oVirt Engine(vm) for Fedora Node
- Install oVirt Engine:

# yum install -y ovirt-engine

• Set oVirt Engine

#### # engine-setup

| Activities                                                                  | Fri 08:26                                                                                                    | ê, <b>.</b> |
|-----------------------------------------------------------------------------|----------------------------------------------------------------------------------------------------|-------------|
|                                                                             | root@ovirt-engine:~                                                                                                    | ×           |
|                                                                             | root@ovirt-engine:~ 135x35                                                                                                    |             |
| [root@ovi<br>[INF0 ]<br>[INF0 ]<br>[INF0 ]<br>[INF0 ]<br>[INF0 ]<br>[INF0 ] | rt-engine ~]# engine-setup<br>Stage: Initializing<br>Stage: Environment setup<br>Configuration files: ['/etc/ovirt-engine-setup.conf.d/10-packaging.conf']<br>Log file: /var/log/ovirt-engine/setup/ovirt-engine-setup-20140509082545.log<br>Version: otopi-1.2.0 (otopi-1.2.0-1.fc19)<br>Stage: Environment packages setup<br>Stage: Programs detection<br>Stage: Environment setup<br>Stage: Environment customization                         |             |
|                                                                             | == PRODUCT OPTIONS ==                                                                                                    |             |
| [ INFO ]<br>[ INFO ]                                                        | == PACKAGES ==<br>Checking for product updates<br>No product updates found<br>== NETWORK CONFIGURATION ==                                                                                                    |             |
| [WARNING]<br>[ INFO ]                                                       | Host fully qualified DNS name of this server [ovirt-engine.fedora19.local]:<br>Failed to resolve ovirt-engine.fedora19.local using DNS, it can be resolved only locally<br>Setup can automatically configure the firewall on this system.<br>Note: automatic configuration of the firewall may overwrite current settings.<br>Do you want Setup to configure the firewall? (Yes, No) [Yes]:<br>firewalld will be configured as firewall manager. |             |
|                                                                             | == DATABASE CONFIGURATION ==                                                                                                    |             |
|                                                                             | Where is the Engine database located? (Local, Remote) [Local]:                                                                                                    |             |

• Set oVirt Engine

#### # engine-setup

| Activities          | Fri 08:26                                                                                                    | •))                                                                                                |
|---------------------|----------------------------------------------------------------------------------------------------|----------------------------------------------------------------------------------------------------|
|                     | root@ovirt-engine:~                                                                                                    | ×                                                                                                  |
| -                   | root@ovirt-engine:~ 135x35                                                                                                    |                                                                                                    |
| [WARNING]<br>[INFO] | <ul> <li>Host fully qualified DNS name of this server [ovirt-engine.fedora19.local]:</li> <li>Failed to resolve ovirt-engine.fedora19.local using DNS, it can be resolved<br/>Setup can automatically configure the firewall on this system.<br/>Note: automatic configuration of the firewall may overwrite current setting<br/>Do you want Setup to configure the firewall? (Yes, No) [Yes]:</li> <li>firewalld will be configured as firewall manager.</li> </ul> | only locally<br>s.                                                                                 |
|                     | == DATABASE CONFIGURATION ==                                                                                                    |                                                                                                    |
| ione                | Where is the Engine database located? (Local, Remote) [Local]:<br>Setup can configure the local postgresql server automatically for the engin                                                                                                    | e to run. This may conflict with existing applicat                                                 |
| utomatic,           | Would you like Setup to automatically configure postgresql and create Engin<br>;, Manual) [Automatic]:                                                                                                    | e database, or prefer to perform that manually? (A                                                 |
|                     | == OVIRT ENGINE CONFIGURATION ==                                                                                                    |                                                                                                    |
| [WARNING]           | Application mode (Both, Virt, Gluster) [Both]:<br>Default storage type: (NFS, FC, ISCSI, POSIXFS) [NFS]:<br>Engine admin password:<br>Confirm engine admin password:<br>G] Password is weak: it is too simplistic/systematic<br>Use weak password? (Yes, No) [No]: Yes                                                                                                    |                                                                                                    |
|                     | == PKI CONFIGURATION ==                                                                                                    |                                                                                                    |
|                     | Organization name for certificate [fedora19.local]:                                                                                                    |                                                                                                    |
|                     | == APACHE CONFIGURATION ==                                                                                                    |                                                                                                    |
| applicati           | Setup can configure apache to use SSL using a certificate issued from the i<br>Do you wish Setup to configure that, or prefer to perform that manually? (A<br>Setup can configure the default page of the web server to present the appli<br>ions.                                                                                                    | nternal CA.<br>utomatic, Manual) [Automatic]:<br>cation home page. This may conflict with existing |
|                     | Do you wish to set the application as the default page of the web server? (                                                                                                    | Yes. No) [Yes]:                                                                                    |

### • Set oVirt Engine

#### # engine-setup

| Activities            | Terminator 🗸                                                                                                    | Fri 08:27                                                                                                    | •) 🔒 - |
|-----------------------|----------------------------------------------------------------------------------------------------|----------------------------------------------------------------------------------------------------|--------|
| ·                     |                                                                                                    | root@ovirt-engine:"                                                                                                    | ×      |
| ₽                     |                                                                                                    | root@ovirt-engine:~ 135x35                                                                                                    |        |
|                       | Local ISO domain ACL [0.0.0.0/0.0.0.0(r<br>Local ISO domain name [ISO_DOMAIN]:                                                                                                    | w)]:                                                                                                    |        |
|                       | == MISC CONFIGURATION ==                                                                                                    |                                                                                                    |        |
|                       | == END OF CONFIGURATION ==                                                                                                    |                                                                                                    |        |
| [ INFO ]<br>[WARNING] | Stage: Setup validation<br>Warning: Not enough memory is available<br>Do you want Setup to continue, with amo<br>== CONFIGURATION PREVIEW ==                                                                                                    | e on the host. Minimum requirement is 4096MB, and 16384MB is recommended.<br>Dunt of memory less than recommended? (Yes, No) [No]: Yes                                                                                                    |        |
|                       | Engine database name<br>Engine database secured connection<br>Engine database host<br>Engine database host<br>Engine database user name<br>Engine database port<br>NFS setup<br>PKI organization<br>Application mode<br>Firewall manager<br>Update Firewall<br>Configure WebSocket Proxy<br>Host FQDN<br>NFS export ACL<br>NFS mount point<br>Datacenter storage type<br>Configure local Engine database<br>Set application as default page<br>Configure Apache SSL | <pre>: engine<br/>: False<br/>: localhost<br/>: engine<br/>: False<br/>: 5432<br/>: True<br/>: fedora19.local<br/>: both<br/>: firewalld<br/>: True<br/>: True<br/>: ovirt-engine.fedora19.local<br/>: 0.0.0.0/0.0.0.0(rw)<br/>: /var/lib/exports/iso<br/>: nfs<br/>: True<br/>: True<br/>: True<br/>: True</pre> |        |
|                       | Please confirm installation settings (0                                                                                                    | K, Cancel) [OK]: ∐                                                                                                    |        |

- Install repo oVirt in Fedora 19:
- # yum localinstall -y http://resources.ovirt.org/releases/ovirt-release.noarch.rpm
- Add Fedora Node in oVirt Engine

| Activities   | Boogle Chrome 🗸               | Fri 08:28                                                                | <ul> <li>(i) (i) →</li> </ul> |
|--------------|-------------------------------|--------------------------------------------------------------------------|-------------------------------|
| Ovirt-Engine | ×                             |                                                                          | - 8 %                         |
| ~ ~ G        | 192.168.100.205/ovirt-engine/ |                                                                          | ☆ 🗣 🗖 🖬 🗰 🖬 📾 🖬               |
| oVirt        | Open Virtualization Manager   |                                                                          |                               |
|              |                               | Bem-vindo à Abrir o Gerenciador de Virtualização.<br>Versão 3.4.0-1.fc19 |                               |
|              |                               | Portais                                                                  |                               |
|              |                               | Portal do Usuário                                                        |                               |
|              |                               | Portal de Administração                                                  |                               |
|              |                               | Downloads                                                                |                               |
|              |                               | Recursos do Cliente do Console                                           |                               |
|              |                               | português do Bra                                                         | sil 🔻                         |
|              |                               |                                                                          |                               |
|              |                               |                                                                          |                               |
|              |                               |                                                                          |                               |
|              |                               |                                                                          |                               |

| Activities 🛛 🕜 Google Chrome 🕇 | Fri 08:29                                                                                                    | •0) 🔒 🗸              |
|--------------------------------|----------------------------------------------------------------------------------------------------|----------------------|
| Administração da Web do 🛛 🗙 🗌  |                                                                                                    |                      |
| 💮 🛷 🕃 🍙 🖹 🕸 🚱                  | 8.100.205/ovirt-engine/webadmin/?locale=pt_BR#login                                                                                                    | ☆ 🕄 🗔 IP 🛷 H 🍇 🗔 🔳 😑 |
|                                | Since Series         Nome do Usuário         Senha         Domain         Internal         Efetuar o Login         A versão desse navegador não é a melhor para exibição dos gráficos do aplicativo (consulte a Documentação para detalhes) |                      |
|                                |                                                                                                    |                      |

| Activities Google Chrome +       | ,               |              |            |                   | Fi            | ri 08:29        |                           |                                 |                      |                                                                                                    |               |             | ●) 🖹 -        |
|----------------------------------|-----------------|--------------|------------|-------------------|---------------|-----------------|---------------------------|---------------------------------|----------------------|----------------------------------------------------------------------------------------------------|---------------|-------------|---------------|
| O Administração da Web do 🛛 🗙 💭  | 5               |              |            |                   |               |                 |                           |                                 |                      |                                                                                                    |               |             | - 6 X         |
| 🔄 🗞 Ġ 🕼 🚺                        | 92.168.100.205/ | ovirt-engine | /webadmin/ | ?locale=pt_B      | R#hosts       |                 |                           |                                 |                      | 1 de la composición de la composición de la comp | 🗖 IP 🐐        | * H 🍇 🗐     |               |
| OVirt Open Virtualization Manage |                 |              |            |                   |               |                 | U                         | suário Cone                     | ectado: <b>admin</b> | Configurar                                                                                                    | Guia   Sobre  | Sair        | Opinião       |
| Busca: Host:                     |                 |              |            |                   |               |                 |                           |                                 |                      | 3                                                                                                    | × ★ 🔎         |             |               |
|                                  | Data Centers    | Clusters     | Hosts      | Redes             | Storage       | Discos          | Máquinas Virtuais         | Pools                           | Templates            | Volumes                                                                                                    | Usuários      |             | Eventos       |
| Sistema                          | Novo Editar Rem | nover Ativar | Manutenção | Selecionar como S | PM Configurar | o Storage Local | Gerenciamento de Potência | <ul> <li>Atribuir Ta</li> </ul> | ags Atualizaros      | Recursos                                                                                                    |               | <i>2</i> 1+ |               |
| Expandir tudo Recolher tudo 🤤    | Nome            |              | Nome d     | o Host/IP         | Cluster       |                 | Data Center               | Status                          | Máqui                | nas Virtuais                                                                                                    | Memória CPU   | J Rede      | SPM           |
| 🔻 💿 Sistema                      |                 |              |            |                   |               | Nenhu           | m item para efetuar a ex  | ibição                          |                      |                                                                                                    |               |             |               |
| 🔻 📳 Data Centers                 | 1               |              |            |                   |               |                 |                           |                                 |                      |                                                                                                    |               |             |               |
| 🔻 🗐 Default                      | 1               |              |            |                   |               |                 |                           |                                 |                      |                                                                                                    |               |             |               |
| Storage                          | 1               |              |            |                   |               |                 |                           |                                 |                      |                                                                                                    |               |             |               |
| 🔻 📥 Redes                        | 1               |              |            |                   |               |                 |                           |                                 |                      |                                                                                                    |               |             |               |
| 🚢 ovirtmgmt                      | 1               |              |            |                   |               |                 |                           |                                 |                      |                                                                                                    |               |             |               |
| Templates                        | 1               |              |            |                   |               |                 |                           |                                 |                      |                                                                                                    |               |             |               |
| V Clusters                       | 1               |              |            |                   |               |                 |                           |                                 |                      |                                                                                                    |               |             |               |
| Vefault                          |                 |              |            |                   |               |                 |                           |                                 |                      |                                                                                                    |               |             |               |
| Hosts                            | 1               |              |            |                   |               |                 |                           |                                 |                      |                                                                                                    |               |             |               |
|                                  | 1               |              |            |                   |               |                 |                           |                                 |                      |                                                                                                    |               |             |               |
|                                  | 1               |              |            |                   |               |                 |                           |                                 |                      |                                                                                                    |               |             |               |
| U ovirt-image-repository         | 1               |              |            |                   |               |                 |                           |                                 |                      |                                                                                                    |               |             |               |
|                                  | 1               |              |            |                   |               |                 |                           |                                 |                      |                                                                                                    |               |             |               |
|                                  | 1               |              |            |                   |               |                 |                           |                                 |                      |                                                                                                    |               |             |               |
|                                  | 1               |              |            |                   |               |                 |                           |                                 |                      |                                                                                                    |               |             |               |
|                                  | 1               |              |            |                   |               |                 |                           |                                 |                      |                                                                                                    |               |             |               |
| Bookmarks                        | 1               |              |            |                   |               |                 |                           |                                 |                      |                                                                                                    |               |             |               |
| Rótulos                          |                 |              |            |                   |               |                 |                           |                                 |                      |                                                                                                    |               |             |               |
| Última Mensagem: 🖌 2014-mai-09,  | 08:29 User      | admin logge  | d in.      |                   |               |                 |                           |                                 |                      | ļ                                                                                                    | 🔧 Alias (0) 📘 | Eventos     | Tarefas (0) ≑ |

| Activities Google Chrome <del>-</del> |             |                              | Fri 08:33                  |                  |                                  | ♦0) 😫 ד                               |
|---------------------------------------|-------------|------------------------------|----------------------------|------------------|----------------------------------|---------------------------------------|
| O Administração da Web do 🛛 🗙 💭       |             |                              |                            |                  |                                  | - ē X                                 |
| 🔄 🗞 🕝 🔐 🚺                             | 🔂 👈 🗖 H     | = 🔢 🗔 🐹                      |                            |                  |                                  |                                       |
| OVirt Open Virtualization Manager     | 7           | Novo Host                    |                            | ×                | Configurar   Guia   Sobre   Sair | Opinião 🔺                             |
| Busca: Host:                          |             | Geral                        | Data Center                | Default          | × 🗶 🔎                            |                                       |
|                                       | Data Center | Gerenciamento de<br>Potência | Cluster do Host            | Default <b>T</b> | s Volumes Usuários               | Eventos                               |
| Sistema                               | Novo Editar | SPM                          | Uso de Provedores Externos |                  | os Recursos                      | @I- <>                                |
| Expandir tudo Recolher tudo 🍣         | Nome        | Console                      | Nome                       | Fedora-Node      | uinas Virtuais Memória CPU       | Rede SPM                              |
| ▼ ③ Sistema                           |             | Provedor da Rede             |                            | l'edotaritore    |                                  | · · · · · · · · · · · · · · · · · · · |
| 🔻 📳 Data Centers                      |             |                              | Comentario                 |                  |                                  |                                       |
| 🔻 🗐 Default                           |             |                              | Endereço                   | 192.168.100.129  |                                  |                                       |
| 🔋 Storage                             |             |                              | Porta SSH                  | 22               |                                  |                                       |
| 🔻 📥 Redes                             |             |                              | Autenticação               |                  |                                  |                                       |
| 🚢 ovirtmgmt                           |             |                              | Nome do Usuário            | root             |                                  | =                                     |
| Templates                             |             |                              | Sanha                      |                  |                                  |                                       |
| Clusters                              |             |                              | - Jenna                    | []               |                                  |                                       |
| Hosts                                 |             |                              | Chave Pública SSH          |                  |                                  |                                       |
| ₩ MVs                                 |             |                              | Parâmetros Avançados       |                  |                                  |                                       |
| 🔻 🚚 Provedores Externos               |             |                              |                            |                  |                                  |                                       |
| 🚺 ovirt-image-repository              |             |                              |                            |                  |                                  |                                       |
|                                       |             |                              |                            |                  |                                  |                                       |
|                                       |             |                              |                            |                  |                                  |                                       |
|                                       |             |                              |                            |                  |                                  |                                       |
|                                       |             |                              |                            |                  |                                  |                                       |
| Bookmarks                             |             |                              |                            |                  |                                  |                                       |
| Rótulos                               |             |                              |                            |                  |                                  | ~                                     |
| Última Mensagem: 🗹 2014-mai-09, 0     | )8:29 U:    |                              |                            |                  | 😽 Alias (0) 🏼 Event              | os 🗷 Tarefas (0) 🗢                    |
| •                                     |             |                              | III                        |                  |                                  |                                       |

| Activities Google Chrome          | e 🕶   |                 |              |               |                   | Fr            | i 08:33         |                           |               |                     |                    |             |           |        | () ₿ -      |
|-----------------------------------|-------|-----------------|--------------|---------------|-------------------|---------------|-----------------|---------------------------|---------------|---------------------|--------------------|-------------|-----------|--------|-------------|
| / O Administração da Web do 🛛 🗙 🖉 |       |                 |              |               |                   |               |                 |                           |               |                     |                    |             |           |        |             |
| 🖉 🗞 🕑 🖓 🕼 🕅                       | /192  | 2.168.100.205/  | ovirt-engine | /webadmin/    | ?locale=pt_B      | R#hosts       |                 |                           |               |                     | ☆ <mark>~</mark> ] | 🗖 IP 🗟      | 🖗 Н 💐     |        |             |
| OVirt Open Virtualization Mana    | ager  |                 |              | _             | _                 | _             | _               | ι                         | Jsuário Cone  | ctado: <b>admin</b> | Configurar         | Guia   Sobr | e   Sair  |        | Opinião     |
| Busca: Host:                      |       |                 |              |               |                   |               |                 |                           |               |                     | ×                  | * 🔎         |           |        |             |
|                                   |       | Data Centers    | Clusters     | Hosts         | Redes             | Storage       | Discos          | Máquinas Virtuais         | Pools         | Templates           | Volumes            | Usuário     | s         |        | Eventos     |
| Sistema                           | d     | Novo Editar Rem | iover Ativar | Manutenção    | Selecionar como S | PM Configurar | o Storage Local | Gerenciamento de Potência | 👻 Atribuir Ta | gs Atualizaros      | Recursos           |             | 4         | ð I∓ 1 | .1 <>       |
| Expandir tudo Recolher tudo       | e     | Nome            |              | Nome d        | o Host/IP         | Cluster       |                 | Data Center               | Status        | Máquir              | nas Virtuais       | Memória C   | PU Red    | ie     | SPM         |
| 🔻 🕥 Sistema                       |       | ╆ 🚦 Fedora-Node |              | 192.16        | 3.100.129         | Default       |                 | Default                   | Installing    | 0                   |                    | 0%          | 0%        | 0%     | Normal 🗎    |
| 🔻 🗐 Data Centers                  |       | _               |              |               |                   |               |                 |                           |               |                     |                    |             |           |        |             |
| 🔻 🗐 Default                       |       |                 |              |               |                   |               |                 |                           |               |                     |                    |             |           |        |             |
| 🗐 Storage                         |       |                 |              |               |                   |               |                 |                           |               |                     |                    |             |           |        |             |
| 🔻 📥 Redes                         |       |                 |              |               |                   |               |                 |                           |               |                     |                    |             |           |        |             |
| 🚢 ovirtmgmt                       |       |                 |              |               |                   |               |                 |                           |               |                     |                    |             |           |        |             |
| 😰 Templates                       |       |                 |              |               |                   |               |                 |                           |               |                     |                    |             |           |        |             |
| 🔻 🚯 Clusters                      |       |                 |              |               |                   |               |                 |                           |               |                     |                    |             |           |        |             |
| 🔻 資 Default                       | ļ     |                 |              |               |                   |               |                 |                           |               |                     |                    |             |           |        |             |
| 🖯 Hosts                           |       |                 |              |               |                   |               |                 |                           |               |                     |                    |             |           |        |             |
| 👰 MVs                             |       |                 |              |               |                   |               |                 |                           |               |                     |                    |             |           |        |             |
| 🔻 🚚 Provedores Externos           |       |                 |              |               |                   |               |                 |                           |               |                     |                    |             |           |        |             |
| 🧧 ovirt-image-repository          |       |                 |              |               |                   |               |                 |                           |               |                     |                    |             |           |        |             |
|                                   |       |                 |              |               |                   |               |                 |                           |               |                     |                    |             |           |        |             |
|                                   |       |                 |              |               |                   |               |                 |                           |               |                     |                    |             |           |        |             |
|                                   |       |                 |              |               |                   |               |                 |                           |               |                     |                    |             |           |        |             |
|                                   |       |                 |              |               |                   |               |                 |                           |               |                     |                    |             |           |        |             |
|                                   |       |                 |              |               |                   |               |                 |                           |               |                     |                    |             |           |        |             |
| Bookmarks                         |       |                 |              |               |                   |               |                 |                           |               |                     |                    |             |           |        |             |
| Rótulos                           |       | 4               |              |               |                   |               |                 |                           |               |                     |                    |             |           |        | ⊸           |
| Última Mensagem: 🗹 2014-mai-0     | 09,08 | 8:33 Instal     | ling Host Fe | dora-Node. St | age: Environme    | nt packages : | setup.          |                           |               |                     | ŀ                  | 🔧 Alias (1) | 🖻 Eventos | ] 🖻 Та | refas (1) ≑ |

### • Install oVirt Node

oVirt Node Hypervisor 3.0.4 (1.0.201401291204.e16)

#### Install or Upgrade

Boot (Basic Video) Install (Basic Video) Install or Upgrade with serial console Reinstall Reinstall (Basic Video) Reinstall with serial console Uninstall Boot from local drive

Press [Tab] to edit options

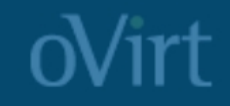

|                                    | fedora19 Virtual Machine                         |
|------------------------------------|--------------------------------------------------|
| File Virtual Machine View Send Key |                                                  |
| 💻 💡   ⊳ 🚥 💿 🗸   📼                  | a<br>T                                           |
|                                    |                                                  |
|                                    |                                                  |
|                                    |                                                  |
|                                    |                                                  |
| ovirt Node H                       | ypervisor 3.0.4-1.0.201401291204.elb             |
| Installati                         | on                                               |
| < <u>I</u> nstall Hy               | pervisor 3.0.4-1.0.201401291204.el6 >            |
| Info: No vir                       | tualization hardware was detected on this system |
|                                    |                                                  |
|                                    |                                                  |
|                                    |                                                  |
| < Quit >                           |                                                  |
|                                    |                                                  |
|                                    |                                                  |
|                                    |                                                  |
| Press esc to                       | quit.                                            |

| Activities 🛛 🗸 Virtual Machine Manager 🗸 | Fri 09:34                                           |           | \$. •\` ₿ • |
|------------------------------------------|-----------------------------------------------------|-----------|-------------|
|                                          | fedora19 Virtual Machine                            |           | ×           |
| File Virtual Machine View Send Key       |                                                     |           |             |
| 💻 💡   ⊳ 🗉 🖪 🗸   🜉                        |                                                     |           | ۵<br>۲      |
|                                          |                                                     |           |             |
|                                          |                                                     |           |             |
|                                          |                                                     |           |             |
|                                          |                                                     |           |             |
|                                          | oVirt Node Hypervisor 3.0.4-1.0.201401291204.el6    |           |             |
|                                          | Keyboard Layout Selection                           |           |             |
|                                          | Available Keyboard Layouts<br>Swiss German (latin1) |           |             |
|                                          | J.S. English                                        |           |             |
|                                          | J.S. International<br>Jkrainian                     |           |             |
|                                          | (Hit Enter to select a layout)                      | (50 / 53) |             |
|                                          |                                                     |           |             |
|                                          | (Duit) (Back) (Continue)                            |           |             |
|                                          |                                                     |           |             |
|                                          |                                                     |           |             |
| P                                        | ress esc to quit.                                   |           |             |
|                                          |                                                     |           |             |

| Activities 🛛 🗸 Virtual Machine Manager 🕇 |                                                                                                    | Fri 09:34                        |         |    |
|------------------------------------------|----------------------------------------------------------------------------------------------------|----------------------------------|---------|----|
|                                          | fed                                                                                                    | ora19 Virtual Machine            |         | ×  |
| File Virtual Machine View Send Key       |                                                                                                    |                                  |         |    |
| 📃 💡   Þ 🗉 🖪 🖌   🜉                        |                                                                                                    |                                  |         | ٩٩ |
|                                          |                                                                                                    |                                  |         |    |
|                                          |                                                                                                    |                                  |         |    |
|                                          |                                                                                                    |                                  |         |    |
|                                          | oVirt Node Hypervisor 3.0.4-1.0.7                                                                                                    | 201401291204.e16                 |         |    |
|                                          | Please select the disk to use a                                                                                                    | for booting oVirt Node Hyperviso | r       |    |
|                                          | Location Device Name<br>Local (V vda                                                                                                    | Size<br>20                       | (GB)    |    |
|                                          |                                                                                                    |                                  |         |    |
|                                          |                                                                                                    |                                  | (1 × 1) |    |
|                                          | <pre>&lt; Other device: &gt; Disk Details Device : vda Model : None Bus Type : Local (Virtio) Serial : None Size (GB) : 20 Description: virtio disk &lt; Quit &gt; &lt; Back &gt;</pre> | < Continue >                     |         |    |
|                                          | Press esc to quit.                                                                                                    |                                  |         |    |
|                                          |                                                                                                    |                                  |         |    |

| Activities 🛛 🗸 🗸 Activities 🗸 Virtual Machine Manager 🛨                                     |                                                                                          | Fri 09:35                         |             |
|---------------------------------------------------------------------------------------------|------------------------------------------------------------------------------------------|-----------------------------------|-------------|
|                                                                                             | fe                                                                                       | dora19 Virtual Machine            | ×           |
| File Virtual Machine View Send Key                                                          |                                                                                          |                                   |             |
| 📃 💡   ⊳ 🗉 🗈 🖌   🜉                                                                           |                                                                                          |                                   | ۹<br>ن<br>ا |
|                                                                                             |                                                                                          |                                   |             |
|                                                                                             |                                                                                          |                                   |             |
|                                                                                             |                                                                                          |                                   |             |
| _                                                                                           |                                                                                          |                                   |             |
|                                                                                             | Virt Node Hypervisor 3.0.4-1.0.                                                          | 201401291204.e16                  |             |
|                                                                                             | Storage Volumes                                                                          |                                   |             |
| I<br>I<br>I<br>I<br>I<br>I<br>I<br>I<br>I<br>I<br>I<br>I<br>I<br>I<br>I<br>I<br>I<br>I<br>I | prive size: 20480 MB<br>lease enter the sizes for the f<br>'ill disk with Data partition | `ollowing partitions in MB<br>[X] |             |
| L<br>J                                                                                      | EFI∕Bios:<br>oot & RootBackup:<br>2 partitions at 512MB each)                            | 256<br>512                        |             |
|                                                                                             | wap :<br>Config :<br>.ogging :                                                           | 3915<br>5<br>2048                 |             |
| 1                                                                                           | lata:                                                                                    | 13232                             |             |
|                                                                                             | Quit > < Back > < <u>M</u> ext >                                                         | ,                                 |             |
| Рт                                                                                          | ess esc to quit.                                                                         |                                   |             |
|                                                                                             |                                                                                          |                                   |             |

| Activities 🛛 🗸 Wirtual Machine Manager 🗸 | Fri 09:35                                        |        |
|------------------------------------------|--------------------------------------------------|--------|
|                                          | fedora19 Virtual Machine                         | ×      |
| File Virtual Machine View Send Key       |                                                  |        |
| 📃 💡   Þ 🗉 🖪 🕶   🜉                        |                                                  | 4<br>b |
|                                          |                                                  |        |
|                                          |                                                  |        |
|                                          |                                                  |        |
|                                          | oVirt Node Hypervisor 3.0.4-1.0.201401291204.el6 |        |
|                                          | Require a password for the admin user?           |        |
|                                          | Password:<br>Confirm Password:                   |        |
|                                          |                                                  |        |
|                                          |                                                  |        |
|                                          | < Quit > < Back > < Install >                    |        |
|                                          |                                                  |        |
|                                          |                                                  |        |
|                                          | Press esc to quit.                               |        |
|                                          |                                                  |        |

| redoral 9 Virtual Machine   File Virtual Machine View Send Key   Image: Control of the state of the state of the sta | Activities 🛛 🗤 Virtual Machine Manager 🗸 | Fri 09:35                                                                                                    | ₽₹•12 8 |
|----------------------------------------------------------------------------------------------------|------------------------------------------|----------------------------------------------------------------------------------------------------|---------|
| File Virtual Machine View Send Key     Image: Content of the Hypervisor 3.8.4-1.8.201401291204.el6     Installing oUirt Node Hypervisor     48 ×        Starting        (1/5) Writing configuration file (Done)                          Press esc to quit.                                                                                                    | í.                                       | fedora19 Virtual Machine                                                                                              | ×       |
| OUIT Node Hypervisor 3.8.4-1.8.201401291204.el6     Installing oUIT Node Hypervisor     48 %     Starting     (1/2) Partitioning and Creating File Systems on '['/dev/vda']'   Press esc to guit.                                                                                                    | File Virtual Machine View Send Key       |                                                                                                    |         |
| oUirt Mode Hypervisor 3.8.4-1.8.201401291204.e16         Installing oUirt Mode Hypervisor         40 ×         Starting         (1/5) Writing configuration file (Done)         (2/5) Partitioning and Creating File Systems on '['/dev/vda']'         < Reboot >                                                                                                    | 💻 💡   ▷ 💷 🖪 🖌   🜉                        |                                                                                                    | 4<br>0  |
| oUirt Node Hypervisor 3.8.4-1.8.201481291284.e16         Installing oUirt Node Hypervisor         48 ×         Starting         (1/5) Writing configuration file (Done)         (2/5) Partitioning and Creating File Systems on '['/dev/vda']'         < Reboot >         Press esc to quit.                                                                                                    |                                          |                                                                                                    |         |
| oUirt Node Hypervisor 3.8.4-1.8.281481291204.e16         Installing oUirt Node Hypervisor         48 ×         Starting         (1/5) Writing configuration file (Dome)         (2/5) Partitioning and Creating File Systems on '['/dev/vda']'         < Beboot >                                                                                                    |                                          |                                                                                                    |         |
| oUirt Node Hypervisor 3.8.4-1.8.201401291204.e16<br>Installing oUirt Node Hypervisor<br>40 ×<br>Starting<br>(1/5) Writing configuration file (Done)<br>(2/5) Partitioning and Creating File Systems on '['/dev/vda']'<br>< Reboot ><br>Press esc to guit.                                                                                                    |                                          |                                                                                                    |         |
| Installing oVirt Node Hypervisor<br>40 ×<br>Starting<br>(1/5) Writing configuration file (Done)<br>(2/5) Partitioning and Creating File Systems on '['/dev/vda']'<br>< Reboot ><br>Press esc to guit.                                                                                                    |                                          | oVirt Node Hypervisor 3.0.4-1.0.201401291204.el6                                                                      |         |
| 48 ×<br>Starting<br>(1/5) Writing configuration file (Done)<br>(2/5) Partitioning and Creating File Systems on '['/dev/vda']'<br>< Reboot ><br>Press esc to guit.                                                                                                    |                                          | Installing oVirt Node Hypervisor                                                                                      |         |
| 48 ×<br>Starting<br>(1/5) Writing configuration file (Done)<br>(2/5) Partitioning and Creating File Systems on 'I'/dev/vda'l'<br>< <u>Reboot</u> ><br>Press esc to guit.                                                                                                    |                                          |                                                                                                    |         |
| <pre>Starting (1/5) Writing configuration file (Done) (2/5) Partitioning and Creating File Systems on '['/dev/vda']'  &lt; Reboot &gt; </pre>                                                                                                    |                                          | 40 ×                                                                                                    |         |
| <pre>&lt; Reboot &gt; Press esc to guit.</pre>                                                                                                    |                                          | Starting<br>(1/5) Writing configuration file (Done)<br>(2/5) Partitioning and Creating File Systems on '['/dev/vda']' |         |
| Press esc to quit.                                                                                                    |                                          | < <u>R</u> eboot >                                                                                                    |         |
| Press esc to quit.                                                                                                    |                                          |                                                                                                    |         |
| Press esc to quit.                                                                                                    |                                          |                                                                                                    |         |
| Press esc to quit.                                                                                                    |                                          |                                                                                                    |         |
|                                                                                                    |                                          | Press esc to quit.                                                                                                    |         |

| Activities 🛛 🗸 Virtual Machine Manager 🗸 | Fri 09:43                                                                                                    | ₽₹●┊      |
|------------------------------------------|----------------------------------------------------------------------------------------------------|-----------|
|                                          | fedora19 Virtual Machine                                                                                           | ×         |
| File Virtual Machine View Send Key       |                                                                                                    |           |
| 📃 💡   Þ 💷 🖪 🖌   📭                        |                                                                                                    | 4(=)<br>• |
|                                          |                                                                                                    |           |
|                                          |                                                                                                    |           |
|                                          |                                                                                                    |           |
|                                          |                                                                                                    |           |
|                                          | oVirt Node Hypervisor release 3.0.4 (1.0.201401291204.el6)<br>Kernel 2.6.32-431.3.1.el6.x86_64 on an x86_64 (tty1) |           |
|                                          | Virtualization hardware is unavailable.<br>(No virtualization hardware was detected on this system)                |           |
|                                          | Please login as 'admin' to configure the node<br>localhost login: admin<br>Deseuved                                |           |
|                                          |                                                                                                    |           |
|                                          |                                                                                                    |           |
|                                          |                                                                                                    |           |
|                                          |                                                                                                    |           |
|                                          |                                                                                                    |           |
|                                          |                                                                                                    |           |
|                                          |                                                                                                    |           |
|                                          |                                                                                                    |           |
|                                          |                                                                                                    |           |
|                                          |                                                                                                    |           |
|                                          |                                                                                                    |           |

| Activities 🛛 🗤 Virtual Machine Manager 🗸                                                                                                    | Fri 09:43                                                                                                    | ₽₹●% 🗎 → |
|----------------------------------------------------------------------------------------------------|----------------------------------------------------------------------------------------------------|----------|
|                                                                                                    | fedora19 Virtual Machine                                                                                                    | ×        |
| File Virtual Machine View Send Key                                                                                                    |                                                                                                    |          |
| 📃 💡   ⊳ 💷 🗖 🗸   🜉                                                                                                    |                                                                                                    | ۵<br>۳   |
| OVirt Node Hyp<br>Status<br>Network<br>Security<br>Keyboard<br>Logging<br>Kdump<br>Remote Storage<br>Monitoring<br>Diagnostics<br>OVirt Engine<br>Performance<br>Plugins | ervisor 3.0.4-1.0.201401291204.e16<br>System Information<br>Status: No virtualization hardware was detected<br>on this system<br>Networking: Unknown<br>Logs: Local Only<br>Running UMs: 0<br>Press F8 for support menu<br>< View Host Rey > < View CPU Details ><br>< Lock > < Log Off > < Restart > < Power Off > |          |
| Press esc to qu                                                                                                    | it.                                                                                                    |          |

| Activities 🛛 🗸 Wirtual Machine Manager 🗸 |                                                                                                    | Fri 09:43                                                                                                    |                                                                                                    | <u>_</u> . •\. ≜ - |
|------------------------------------------|----------------------------------------------------------------------------------------------------|----------------------------------------------------------------------------------------------------|----------------------------------------------------------------------------------------------------|--------------------|
| 1                                        |                                                                                                    | fedora19 Virtual Machin                                                                                                    | e                                                                                                    | ×                  |
| File Virtual Machine View Send Key       |                                                                                                    |                                                                                                    |                                                                                                    |                    |
| 🔲 💡   ⊳ 🚥 🔍 💌   🜉                        |                                                                                                    |                                                                                                    |                                                                                                    | م<br>چ             |
|                                          | oVirt Node Hyperv<br>Status<br>Network<br>Security<br>Keyboard<br>Logging<br>Kdump<br>Remote Storage<br>Monitoring<br>Diagnostics<br>oVirt Engine<br>Performance<br>Plugins | <pre>isor 3.0.4-1.0.201401291204.el6    System Identification    Hostname:    DNS Server 1:    DNS Server 2:    NTP Server 1:    NTP Server 2:    Available System NICs    Device Status Model    eth0 Unconfigured    &lt; Ping &gt;    &lt; Save &gt; &lt; Reset &gt; </pre> | localhost.localdomain<br><br>Ø.centos.pool.ntp.org<br>1.centos.pool.ntp.org<br>MAC Address<br>52:54:00:82:6e:dd<br>(1 × 1)<br>< Create Bond > |                    |

| Activities WWirtual Machine Manager + | Fri                                                                            | 09:43                                     | ₽. •\. 8 - |
|---------------------------------------|--------------------------------------------------------------------------------|-------------------------------------------|------------|
|                                       | fedora19                                                                       | /irtual Machine                           | ×          |
| File Virtual Machine View Send Key    |                                                                                |                                           |            |
| 📃 💡   🖻 🗉 🖪 🕶   🜉                     |                                                                                |                                           | €0         |
|                                       |                                                                                |                                           |            |
|                                       |                                                                                |                                           |            |
|                                       |                                                                                |                                           |            |
|                                       |                                                                                |                                           |            |
|                                       | NIC Details: eth0<br>Driver: virtio_net<br>Link Status: Disconnected           | Vendor:<br>MAC Address: 52:54:00:82:6e:dd |            |
|                                       | IPv4 Settings<br>Bootprotocol: ( ) Disabled<br>IP Address:<br>Gateway:         | (X) DHCP () Static<br>Netmask:            |            |
|                                       | IPv6 Settings<br>Bootprotocol: (X) Disabled ( ) Aut<br>IP Address:<br>Gateway: | ) () DHCP () Static<br>Prefix Length:     |            |
|                                       | VLAN ID:                                                                       |                                           |            |
|                                       | Use Bridge:                                                                    | []]                                       |            |
|                                       | < Flash Lights to Identifu >                                                   |                                           |            |
|                                       | < Save > < Close >                                                             |                                           |            |
|                                       |                                                                                |                                           |            |
|                                       |                                                                                |                                           |            |

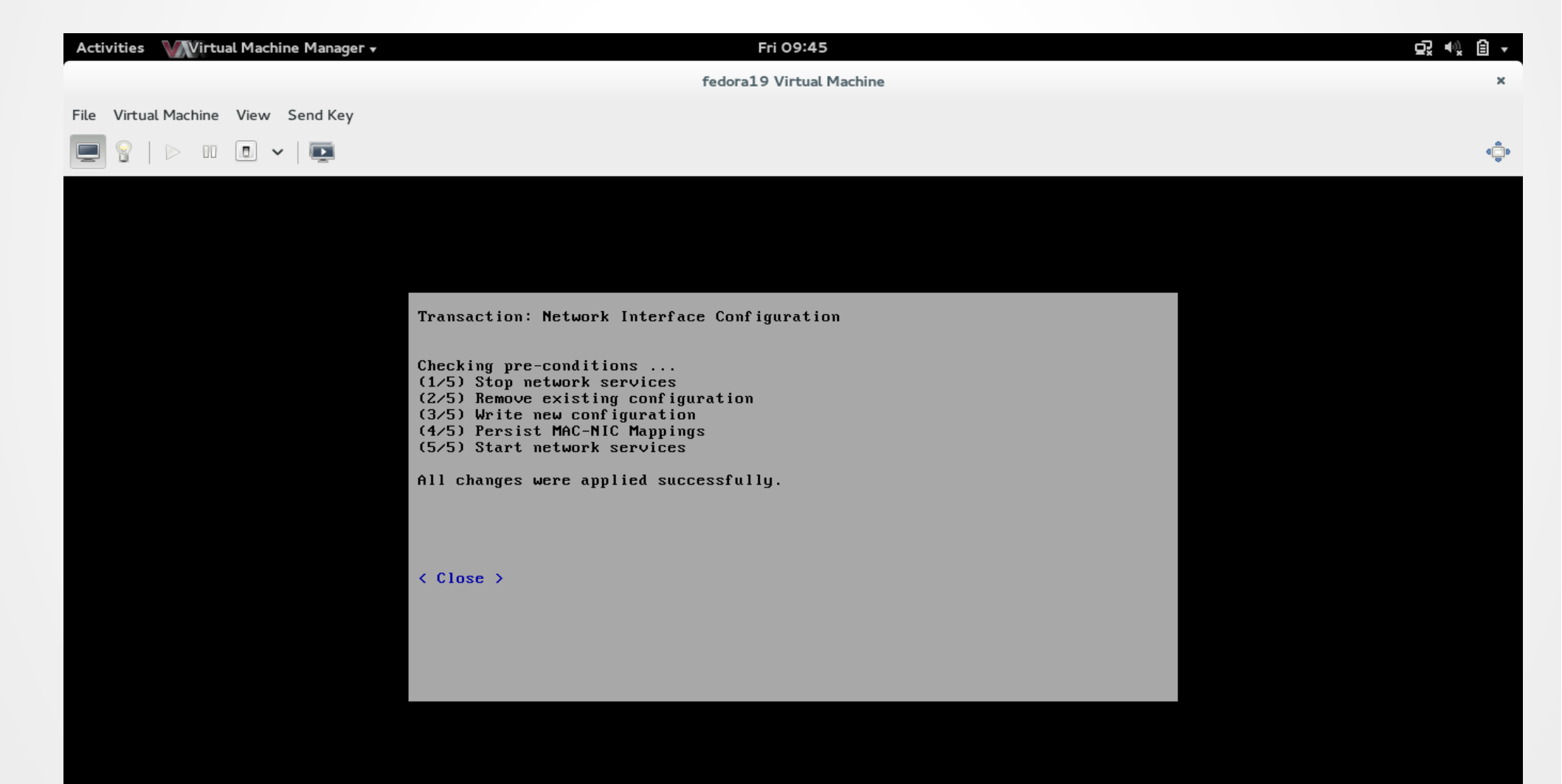

| Activities Wirtual Machine Manager 🗸                                                                                                    | Fri 09:46                                                                                                    |         |
|----------------------------------------------------------------------------------------------------|----------------------------------------------------------------------------------------------------|---------|
|                                                                                                    | fedora19 Virtual Machine                                                                                                    | ×       |
| File Virtual Machine View Send Key                                                                                                    |                                                                                                    |         |
| 💻 💡   ⊳ II 🗊 🕶   🌉                                                                                                    |                                                                                                    | ¢_<br>♥ |
| OVirt Node Hyper<br>Status<br>Network<br>Security<br>Keyboard<br>Logging<br>Kdump<br>Remote Storage<br>Monitoring<br>Diagnostics<br>OVirt Engine<br>Performance<br>Plugins<br>Press esc to quit | visor 3.0.4-1.0.201401291204.e16<br>oVirt Engine Configuration<br>Management Server: 192.168.100.205<br>Management Server Port: 443<br>Certificate Status: N/A<br>Optional password for adding Node through oVirt Engine<br>UI<br>Note: Setting password will enable SSH daemon<br>Password:<br>Confirm Password:<br>< Save & Register > |         |
|                                                                                                    |                                                                                                    |         |

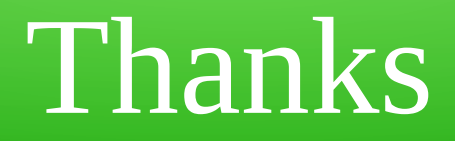

### firemanxbr@fedoraproject.org www.ovirt.org

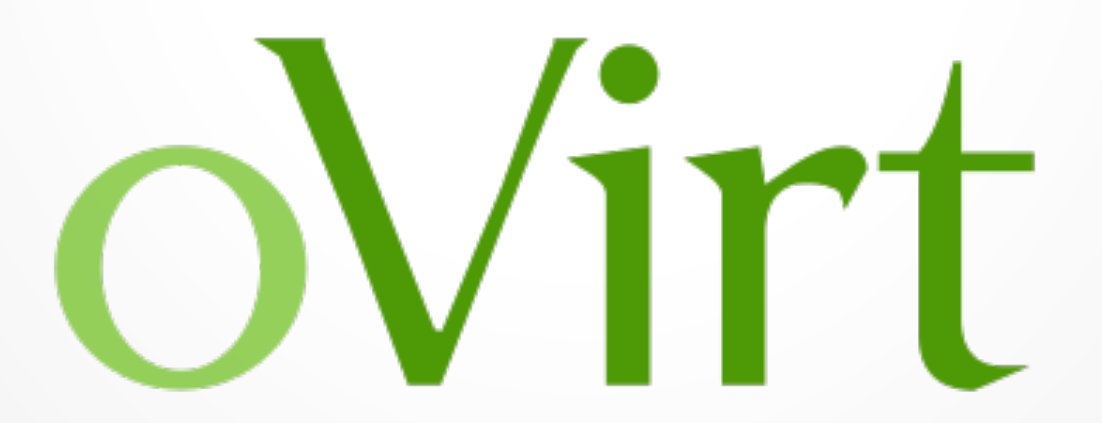